# Spotify (Mac)

# Wat is Spotify?

Spotify is een van oorsprong Zweedse dienst die sinds 18 mei 2010 ook door Nederlanders is te gebruiken. Dat duurde even, omdat het bedrijf goede afspraken moest maken met Buma Stemra over de afdracht van royalties aan artiesten. Centraal bij de dienst staat het luisteren naar muziek. U kunt cd's en nummers van allerlei internationale en Nederlandse artiesten beluisteren via de computer. **Opslaan van de nummers op uw computer zonder deze te kopen is niet mogelijk**, wel het rechtstreeks beluisteren ervan. Dat heet 'streaming muziek' en wordt gezien als een belangrijke ontwikkeling op internet. Wie een computer en internet heeft, kan zich inschrijven voor de dienst. De installatie is Engelstalig, maar het programma is Nederlandstalig.

# Varianten

Er zijn meerdere varianten:

- Spotify Free is de gratis variant waarbij u onbeperkt muziek kunt luisteren op uw computer, tablet en smartphone. Wel krijgt u tussen sommige nummers in **reclame** te horen. Hierdoor kan Spotify de dienst gratis aanbieden.
- Voor 9,99 euro per maand kunt u de dienst ook offline gebruiken en krijgt u geen reclame te horen.

We bespreken hier de gratis variant die u kunt downloaden

Besturingssysteem: Mac OS X (bestaat ook voor Windows 10)

### Stap 1: downloaden

- Klik hierboven op de knop **Downloaden** om naar de website van Spotify te gaan.
- Klik bij Spotify bovenin op **Downloaden**.
- Het installatiebestand wordt gedownload. Open de map 'Downloads'. Klik daarvoor op Finder (het lachende gezicht, links op het <u>Dock</u>.) > **Downloads**.
- Dubbelklik op het bestand Install Spotify.

| • • •                        |                        | O Downloads           |              |             |         |
|------------------------------|------------------------|-----------------------|--------------|-------------|---------|
| < >                          |                        | <b>*</b> • <u>↑</u> 0 |              | Q, Zoek     |         |
| Favorieten                   | 1 martine and a second | Bewerkingsdatum       | Grootte      | Soort       | Toevo   |
| 🗐 Al mijn bestanden          | 🔮 Install Spotify      | 22 september 2017     | 12:21 813 KB | Programma   | Vanda   |
| Cloud Drive                  | Titillium              | 27 januari 2017 11:38 | 9            | Мар         | 27 jar  |
| AirDrop                      | 🕒 Titillium.zip        | 27 januari 2017 11:39 | 9 589 KB     | Zip-archief | 27 jar  |
|                              | Reflector-2.6.0.dmg    | 23 december 2016 1    | 13:57 54 MB  | Schifkopie  | 23 de   |
| y <sup>م</sup> ر Programma's | ⊨ 📄 open-sans          | 14 juli 2015 13:36    |              | Map         | 14 juli |
| 🛅 Hulpprogramma's            | savosx_he_r            | 24 februari 2015 16:  | 20           | Мар         | 24 fel  |
| Bureaublad                   |                        |                       |              |             |         |
| Documenten                   |                        |                       |              |             |         |
| O Downloads                  |                        |                       |              |             |         |
| Verwijderde gebruikers       |                        |                       |              |             |         |

- De melding verschijnt dat 'Install Spotify' een programma is dat van het internet is gedownload. Klik in dit venster op **Open**
- Spotify wordt geïnstalleerd.

# Stap 2: aanmelden

Het programma Spotify opent. U kunt u aanmelden met een bestaand Facebook-account, of met een bestaand Spotify-account. Vervolgens klikt u op **Inloggen**.

Hebt u nog geen account voor Spotify, dan maakt u dat als volgt aan:

- Klik onderaan op Aanmelden.
- U gaat naar een webpagina van Spotify waarop u een nieuw account kunt aanmaken. Klik in het veld 'E-mail' en typ uw e-mailadres.

| MELD JE A              | AAN VIA FACEBOOK                      |
|------------------------|---------------------------------------|
| Aanmelder              | <sup>of</sup><br>n met je e-mailadres |
| E-mail                 |                                       |
| F-mailadres bevestigen |                                       |

- Klik in het veld 'E-mailadres bevestigen' en typ nogmaals uw e-mailadres.
- Klik in het veld 'Wachtwoord' en typ een zelf gekozen wachtwoord.
- Klik in het veld 'Gebruikersnaam' en typ een zelf gekozen naam waarop u als gebruiker herkenbaar bent voor andere Spotify-gebruikers.
- Typ of selecteer in de velden onder 'Geboortedatum' de juiste data.
- Vink aan of u man of vrouw bent.
- Zet een vinkje voor *Ik ben geen robot*.
- U krijgt een testje, bijvoorbeeld om alle afbeeldingen waarop een auto staat aan te klikken. Klaar met het testje, klik dan op **Verifiëren**.
- Het kan zijn dat u nog een paar testjes moet doen, klik nadat u de opdrachten hebt uitgevoerd steeds op **Volgende**.
- Klik tot slot op **Aanmelden**.

## Stap 3: inloggen

In het programma Spotify (net geïnstalleerd op uw computer) kunt u uzelf nu aanmelden met het account dat u net hebt aangemaakt.

- Klik in het veld 'Gebruikersnaam of email' en vul uw gebruikersnaam of emailadres in.
- Klik in het veld 'Wachtwoord' en typ uw wachtwoord.
- Laat het balkje achter 'Onthoud gegevens' op groen staan als u op een privécomputer zit. Zit u op een computer waar meerdere mensen gebruik van maken, klik dan op het balkje. Iemand na u zal Spotify dan niet met uw account gebruiken.
- Klik op **Inloggen**.

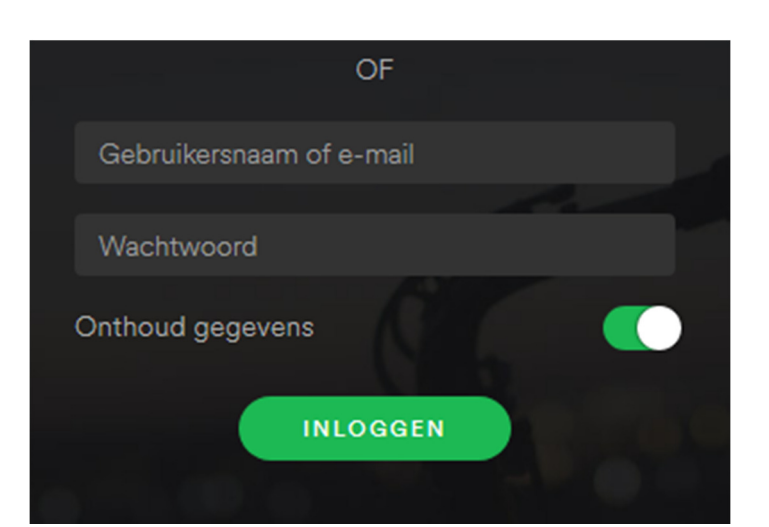

• Verschijnt er een Windows-beveiligingsmelding in beeld. Zet dan een vinkje voor *Particuliere netwerken zoals thuis- of bedrijfsnetwerken* en haal het vinkje weg bij *Openbare netwerken, zoals die op luchthavens en in horecagelegenheden*. Klik vervolgens op **Toegang toestaan**.

U bent nu klaar om Spotify te gebruiken!

# Stap 4: Het programma

Sluit u het programma, dan is het daarna altijd te openen via **Finder > Programma's > Spotify**.

Bent u aangemeld met uw Facebook-account en wilt u niet dat uw activiteiten op Facebook worden gedeeld, doe dan het volgende:

| UPGRADE | $(2)$ helenahelmond $~ \lor$ |
|---------|------------------------------|
|         | Privé-sessie                 |
|         | Account                      |
|         | Je account upgraden          |
|         | Instellingen                 |
|         | Uitloggen                    |

•Klik op het pijltje naast uw gebruikersnaam > **Instellingen**.

•Klik onder 'Sociaal' op het groene schuifbalkje dat hoort bij 'Mijn activiteit delen op Facebook'.

Nu wordt de muziek waar u naar luistert niet getoond op uw Facebookpagina.

### **Stap 5: Muziek luisteren met Spotify**

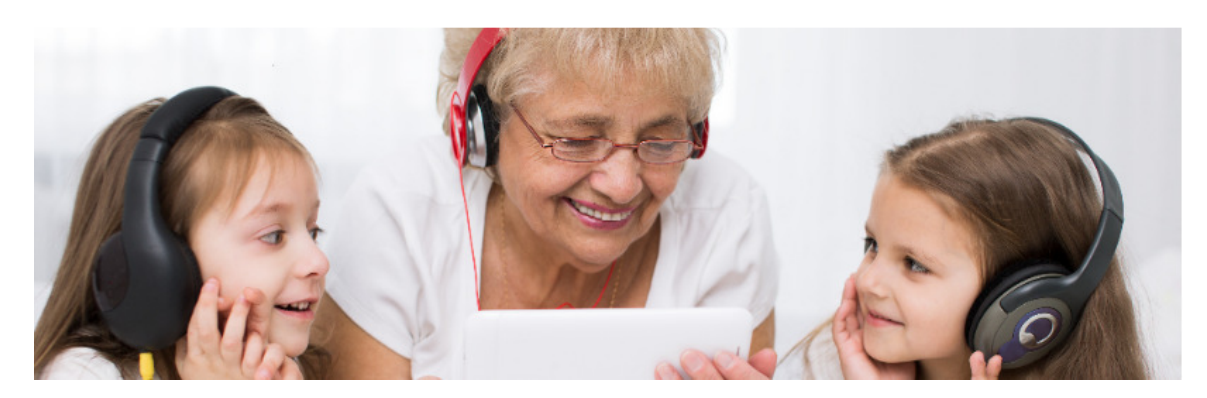

### Het programmavenster

Het programmavenster bestaat uit diverse onderdelen. Het menu aan de linkerkant zult u het meest gebruiken, daarin staan verschillende opties. Als u die aanklikt, verschijnt in het hoofdvenster de inhoud van dat menu:

#### Bladeren

De optie Bladeren geeft u in het hoofdvenster een overzicht van de Toplijsten, genres die u kunt kiezen, nieuwe uitgaves en het nieuws. Ook kunt u nieuwe muziek ontdekken via de optie 'Ontdekken'.

#### Radio

Hier kunt u luisteren naar verschillende genres. Klik bijvoorbeeld op **60s** en vervolgens op de play-knop linksonder om muziek uit de jaren zestig te beluisteren.

#### Bibliotheek

Onder 'Bibliotheek' staan de opties 'Onlangs afgespeeld', 'Nummers', 'Albums', 'Artiesten', 'Zenders' en 'Lokale bestanden'. Deze opties bevatten alle liedjes die u in een afspeellijst opgeslagen hebt.

#### Afspeellijsten

Wanneer u een afspeellijst van nummers hebt aangemaakt, komt deze onder 'Afspeellijsten' te staan.

#### Nieuwe afspeellijst

Met deze optie kunt u een nieuwe afspeellijst maken.

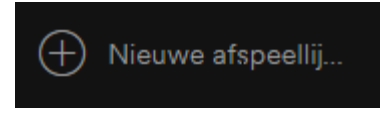

# Nummers zoeken

We gaan nu een nummer opzoeken. Er zijn liedjes van allerlei artiesten te vinden, ook van Nederlandse artiesten.

- Open Spotify.
- Klik linksboven in de zoekbalk.

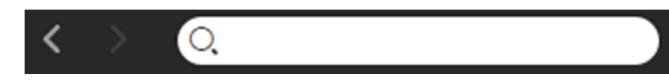

- Typ de titel van het nummer dat u zoekt.
- Tijdens het typen verschijnt een venster met zoekresultaten. Hierin kunnen bijvoorbeeld nummers en artiesten staan. Klik onder 'Nummers' op het liedje. Staat in de lijst niet wat u zoekt? Druk op de Enter-toets om alle zoekresultaten te bekijken.
- Dubbelklik op de naam van een nummer om het af te spelen.

### Afspeellijst maken

U hebt de mogelijkheid verschillende afspeellijsten te maken zodat u de muziek die u eerder opgezocht hebt weer snel terug kunt vinden.

- Klik op Nieuwe afspeellijst.
- Typ een toepasselijke naam in en druk op de Enter-toets.
- Uw afspeellijst is aangemaakt en te zien in het rijtje onder 'Afspeellijsten'. U kunt een liedje vanuit het overzicht slepen naar uw afspeellijst en het nummer daar in het vervolg makkelijk terugvinden. Om een nummer naar een afspeellijst te slepen, klikt u op het liedje en sleept dit met de linkermuisknop ingedrukt op de afspeellijst die u zelf hebt aangemaakt.

### Afsluiten

Sluit het venster van Spotify door te klikken op het kruisje rechtsboven. U kunt het programma vervolgens altijd weer gemakkelijk openen door te dubbelklikken op het pictogram dat in uw Systeemvak is verschenen.

Sluit het programma in zijn geheel af door te klikken op **Bestand > Afsluiten**. U opent Spotify weer via **Starten > Spotify**. Gebruikt u Windows 10, dan opent u Spotify via de tegel op het Startscherm of via de snelkoppeling op uw Bureaublad.